### Versija 2

# \* CPA \* Prisijungimas prie DMS

# Prisijungimo prie DMS duomenys

DMS prisijungimo adresas: <u>https://dms2014.finmin.lt/dms/</u>

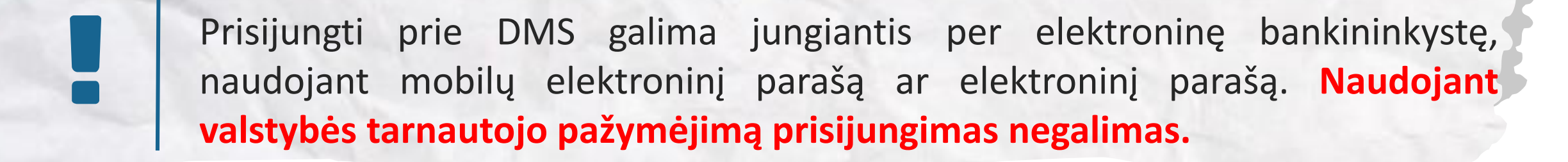

Pasirašyti dokumentus per DMS galima turint mobilų elektroninį parašą, elektroninį parašą ar valstybės tarnautojo pažymėjimą.

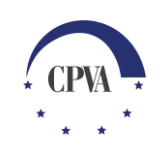

### **Prisijungimas prie DMS**

### DMS prisijungimo adresas: <u>https://dms2014.finmin.lt/dms/</u>

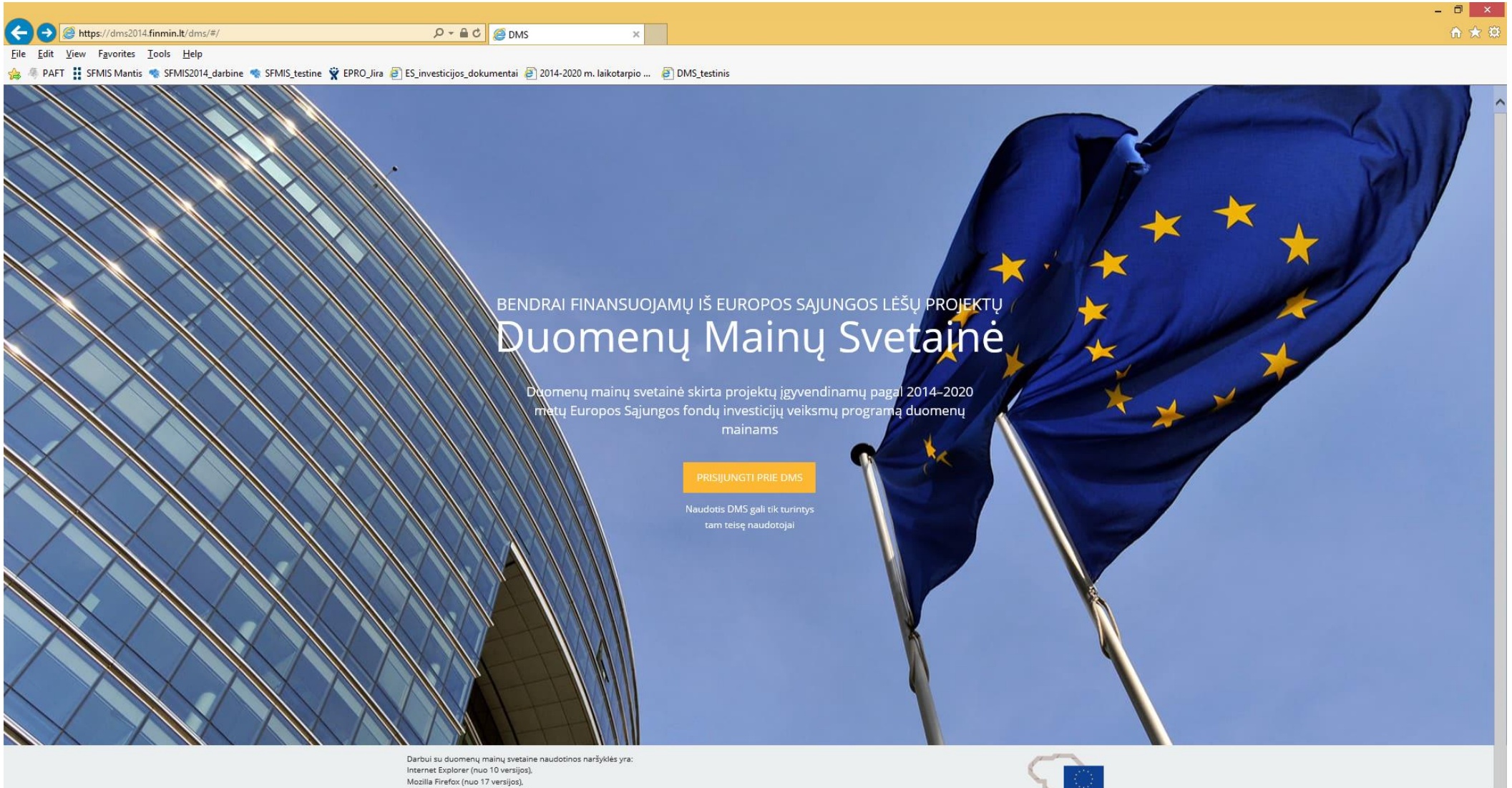

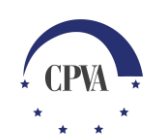

# Prisijungimas prie DMS

| 📅 Pradžia 🛛 🦨                                                           | Gyventojams 😐            | Verslui 🏦                     | Viešajam sektoriui                 | e.dokumentai e   | e.pristatymas 🕑 | Centralizuoti viešieji pirkimai 🕑 |  |
|-------------------------------------------------------------------------|--------------------------|-------------------------------|------------------------------------|------------------|-----------------|-----------------------------------|--|
| Pradžia > Prisijungti                                                   |                          |                               |                                    |                  |                 |                                   |  |
| Prisijungimas                                                           |                          |                               |                                    |                  |                 |                                   |  |
| Per banką Per banką                                                     |                          |                               |                                    |                  |                 |                                   |  |
| SEB                                                                     | Swedbank                 | e Lui                         | minor   dnb                        | ŠIAULIŲ 💕 BANKAS | =<br>Citade     | MEDICINOS<br>BANKAS               |  |
| Luminor   Nordea                                                        |                          | apé                           | RÁTO                               |                  | payse           | era                               |  |
| Su elektronine atpažinties priemone Su elektronine atpažinties priemone |                          |                               |                                    |                  |                 |                                   |  |
| Mobilieji įrenginiai                                                    | Asmens t<br>kortelė ir s | + 💭<br>apatybės<br>kaitytuvas | USB laikmena a kortelė ir skaitytu | rba<br>Ivas      |                 |                                   |  |

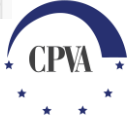

### 1. Prisijungimo prie DMS pavyzdys naudojant el. bankininkystę Swedbank banko

| (→) (→) (→) https://ib.swedbank.lt/prive  → → → S                                                                             | wedban C 😞 Swedbank - E. pasla                                                   | ugos X                                          |                                                                              |                                          |                     | -□×<br>☆☆ |
|----------------------------------------------------------------------------------------------------|----------------------------------------------------------------------------------|-------------------------------------------------|------------------------------------------------------------------------------|------------------------------------------|---------------------|-----------|
| Eile Edit View Favorites Tools Help                                                                                           |                                                                                  |                                                 |                                                                              |                                          |                     |           |
| ✓ Naujas dizainas                                                                                                    |                                                                                  |                                                 |                                                                              |                                          |                     | ^         |
| Swedbank 🚭                                                                                                    |                                                                                  |                                                 |                                                                              | 0 🗹                                      | → Prisijungti       |           |
| Privatiems klientams Verslo klient                                                                                            | tams                                                                             |                                                 | EN   RU                                                                      | ieškoti                                  | Q                   |           |
| Kasdienės paslaugos 🛛 🔂                                                                                                    |                                                                                  |                                                 | Kaip prisijungti   D.U.K.   S                                                | augaus el. paslaugų                      | naudojimo atmintinė |           |
| SĄSKAITOS INFORMACIJA<br>Apžvalga                                                                                             | ID-kortelė                                                                       | M. parašas                                      | s Kodų kortelė                                                               | PI                                       | N generatorius      |           |
| lšrašas<br>Likutis                                                                                                    | Naudotojo ID:                                                                    | Slaptažodis:                                    | Prisijungti                                                                  |                                          |                     |           |
| Jaunimo programos taškai<br>E. taškai                                                                                         |                                                                                  |                                                 |                                                                              |                                          |                     |           |
| MOKĖJIMAI<br>Mokėjimo pavedimai                                                                                               |                                                                                  |                                                 | Su                                                                           | uvedami pris                             | ijungimo            |           |
| Įmokos                                                                                                    |                                                                                  |                                                 |                                                                              |                                          |                     |           |
| Įmokų ir mokėjimų krepšelis<br>Periodiniai mokėjimai                                                                          |                                                                                  |                                                 |                                                                              |                                          |                     |           |
| Siekdami užtikrinti geriausią Jūsų naršyn<br>toliau patvirtinsite savo sutikimą. Bet kad<br>Susipažinkite su slapuku politika | no patirtį, šioje svetainėje naudojame<br>la galėsite atšaukti savo sutikimą pal | e slapukus (angl. cool<br>keisdami interneto na | kies). Paspaudę mygtuką "Sutinku<br>ršyklės nustatymus ir ištrindami įra<br> | " arba naršydami<br>ašytus slapukus.<br> | Sutinku             | ×         |

5

# 1. Prisijungimo prie DMS pavyzdys naudojant el. bankininkystę Swedbank banko (2)

| C                                     | edhan 🖒 🥌 efmie 2014 finmin It                                                                                                    | Boduti klaidar - SEMIS Mantie                                             | Swedback - E parlaugor                                                              | ×        |
|---------------------------------------|----------------------------------------------------------------------------------------------------|---------------------------------------------------------------------------|-------------------------------------------------------------------------------------|----------|
| File Edit View Favorites Tools Help   | Similar Similar                                                                                                    | Though Kialdas - Si Mis Martis                                            | Swedbank - E. pasiadyos                                                             | 00 05 40 |
| → → → → → → → → → → → → → → → → → → → | 🔹 SFMIS_testine 🦞 EPRO_Jira 🥃 ES_inve                                                                                                    | esticijos_dokumentai 🧧 2014-2020 m. laiko                                 | otarpio 🧧 DMS_testinis                                                              |          |
| E. taškai                             |                                                                                                    | Žemės mokestis (3011)                                                     | - 78 - 7777 - 3489                                                                  | ^        |
| MOKĖJIMAI                             |                                                                                                    |                                                                           |                                                                                     | 61 - C   |
| Mokėjimo pavedimai                    |                                                                                                    |                                                                           | Visos įmokos Pateikti mokejimą                                                      |          |
| Įmokos                                |                                                                                                    |                                                                           |                                                                                     |          |
| Įmokų ir mokėjimų krepšelis           |                                                                                                    |                                                                           |                                                                                     |          |
| Periodiniai mokėjimai                 | i Paspausdamas "Prisijungti",                                                                                                    | išreiškiu savo sutikimą, kad mano asme                                    | ns duomenys identifikavimo tikslu būtų                                              |          |
| E. sąskaitos                          | duomenų tvarkymu ir perdav                                                                                                    | ų gavėjui bei patvirtinu, kad esu supazini<br>imu.                        | dintas su savo teise nesutikti su asmens                                            |          |
| Mokėjimų ruošiniai                    |                                                                                                    |                                                                           |                                                                                     |          |
| Istorija                              |                                                                                                    |                                                                           |                                                                                     |          |
| Valiutos konvertavimas                | KE                                                                                                    |                                                                           |                                                                                     |          |
| KORTELĖS                              |                                                                                                    |                                                                           |                                                                                     |          |
| Mokėjimo kortelės                     |                                                                                                    | TSE 100<br>TSEurotist No                                                  |                                                                                     |          |
| Saugus pirkimas internetu             |                                                                                                    | MONEY RA                                                                  |                                                                                     |          |
| PASLAUGOS TELEFON Pasiren             | kama "Elektroniniai                                                                                                    | Elektroniniai valdžios vartai                                             | Registrų centras                                                                    |          |
| Išmanioji programėlė valdžios         | svartai"                                                                                                    | Viešųjų elektroninių paslaugų porta<br>suteikia galimybe fiziniams asmeni | alas Galimybė teikti tinansinės atsakomybės<br>dokumentus Juridiniu asmenu registro |          |
| Pranešimų centras (Mob<br>bankas)     | bei patikslinti pater                                                                                                    | gauti valstybinių institucijų ir<br>savivaldybių elektronines paslauga    | tvarkytojui elektroniniu būdu.                                                      |          |
| Sąskaitos likutis telefonu            | Daugiau <u>informacijos</u> , kaip dek <del>laros</del><br>pajamas VMI.                                                                                                    | interneto banką.                                                          | Prisijungti                                                                         |          |
| E. PASLAUGOS                          | Detailing                                                                                                    | Prisijung                                                                 | gti                                                                                 |          |
| E. paslaugos                          | Prisijungti                                                                                                    |                                                                           |                                                                                     |          |
| Pažyma deklaravimui                   | de la companya de la companya de la | -                                                                         |                                                                                     | Ť        |

### DMS asmens duomenų patvirtinimas

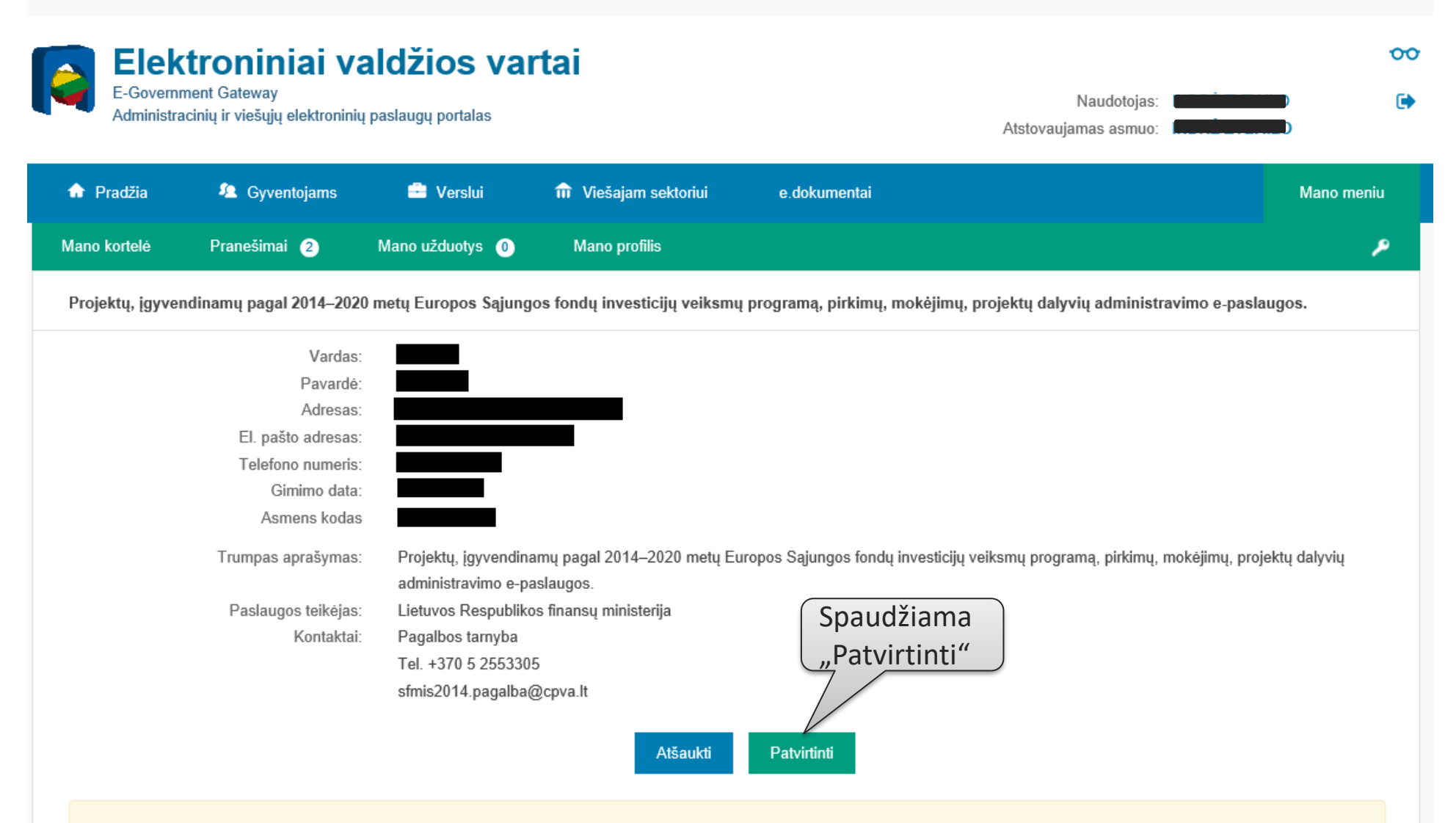

Spustelėję aukščiau esančią nuorodą "Patvirtinti", Jūs patvirtinsite, kad sutinkate, jog Jūsų asmeniniai ar įmonės duomenys, kurie yra nurodyti aukščiau, būtų perduoti šiai trečiajai šaliai -Lietuvos Respublikos finansų ministerija. Jei Jūs nesutinkate jog Jūsų duomenys būtų perduoti šiai trečiajai šaliai, spauskite nuorodą "Atšaukti"

### Susipažinimas su DMS tvarkos aprašu

Duomenų Mainų Svetainė v1.0.0-SNAPSHOT-201706090504

INDRĖ ZYBAILO

0 Atsiiungti 🗙

### DUOMENŲ TEIKIMO PER IŠ EUROPOS SĄJUNGOS STRUKTŪRINIŲ FONDŲ LĖŠŲ BENDRAI FINANSUOJAMŲ PROJEKTŲ DUOMENŲ MAINŲ SVETAINĘ TVARKOS APRAŠAS

### I SKYRIUS

### BENDROSIOS NUOSTATOS

1. Duomenų teikimo per Iš Europos Sąjungos struktūrinių fondų lėšų bendrai finansuojamų projektų duomenų mainų svetainę tvarkos aprašas (toliau – Aprašas) nustato prisijungimo prie Iš Europos Sąjungos struktūrinių fondų lėšų bendrai finansuojamų projektų duomenų mainų svetainės (toliau - DMS) ir iš Europos Sajungos struktūrinių fondų lėšų bendrai finansuojamų projektų (toliau – projektas) duomenų teikimo ir gavimo naudojantis DMS tvarką.

2. Apraše vartojamos sąvokos suprantamos taip, kaip jos apibrėžtos Lietuvos Respublikos elektroninio parašo įstatyme, Atsakomybės ir funkcijų paskirstymo tarp institucijų, įgyvendinant 2014–2020 metų Europos Sąjungos struktūrinių fondų investicijų veiksmų programą, taisyklėse, patvirtintose Lietuvos Respublikos Vyriausybės 2014 m. birželio 4 d. nutarimu Nr. 528 "Dėl atsakomybės ir funkcijų paskirstymo tarp institucijų, jgyvendinant 2014–2020 metų Europos Sąjungos struktūrinių fondų investicijų veiksmų programą", Projektų administravimo ir finansavimo taisyklėse, patvirtintose Lietuvos Respublikos finansų ministro 2014 m. spalio 8 d. jsakymu Nr. 1K-316 "Dėl Projektų administravimo ir finansavimo taisyklių patvirtinimo" (toliau – Projektų administravimo ir finansavimo taisyklės), ir Techninės paramos administravimo taisyklėse, patvirtintose Lietuvos Respublikos finansų ministro 2014 m. spalio 28 d. įsakymu Nr. 1K-337 "Dėl Techninės paramos administravimo taisyklių patvirtinimo" (toliau – Techninės paramos administravimo taisyklės).

 Aprašas taikomas įgyvendinančiųjų institucijų atsakingiems valstybės tarnautojams ar pagal darbo sutartį dirbantiems darbuotojams (toliau - tarnautojas (darbuotojas)), projektų vykdytojams ir jų atstovams (DMS naudotoiame) Kai igwendinamae nroiektae animantie finansinee nriemonee vadovauiančiaiai institucija

🗹 Susipažinau su Duomenų teikimo per Iš Europos Sąjungos struktūrinių fondų lėšų bendrai finansuojamų projektų duomenų mainų svetainę tvarkos aprašu

Pirma karta jungiantis prie DMS susipažįstama su DMS tvarkos aprašu

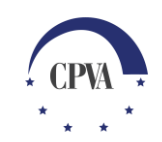

### 2. Prisijungimo prie DMS pavyzdys naudojant mob. el. parašą

P - C Rodyti klaidas - SFMIS Mantis Elektroniniai valdžios vartai https://www.epaslaugos.lt/adoc/login/lt\_LT 2 View Favorites Tools Help E. valdžios paslaugos E-Government Gateway Administracinių ir viešųjų elektroninių paslaugų portalas Prisijungimas su mobiliu parašu Telefono numeris \* +370 6 Suvedami duomenys Asmens kodas \* ir spaudžiama "Tęsti" Tęsti 🔈 Atšaukti

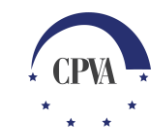

# 2. Prisijungimo prie DMS pavyzdys naudojant mob. el. parašą (2)

| https://www.epaslaugos.lt/adoc/logip/lt_LT                                                                                                  | Q = A C III Paduti klaidae SEMIS Mantie G Elektroniniai valdžier vartai V                                                                                                    |
|----------------------------------------------------------------------------------------------------|----------------------------------------------------------------------------------------------------|
| View Favorites Tools Help                                                                                                    |                                                                                                    |
|                                                                                                    | E. valdžios paslaugos<br>E-Government Gateway<br>Administracinių ir viešųjų elektroninių paslaugų portalas                                                                                                    |
|                                                                                                    | Prisijungimas su mobiliu parašu                                                                                                    |
|                                                                                                    | lšsiųsta prisijungimo užklausa į jūsų mobilųjį telefoną. Įsitikinkite, jog kontrolinis kodas sutampa su kodu jūsų mobiliajame telefone.<br>Kontrolinis kodas: 4655. Prisijungimui skirtas laikas: 01:58<br>Prašome palaukti, laukiama mobilaus parašo |
| us telefone pranešimą su<br>ikrinami kodai ekrane ir to<br>virtinama mobiliajame te<br>dant slaptažodį. Tuomet<br>omatiškai nukreipiama i I | Atšaukti<br>elefone<br>elefone<br>DMS                                                                                                    |
| idotojo langą.                                                                                                    |                                                                                                    |
|                                                                                                    |                                                                                                    |
|                                                                                                    |                                                                                                    |

Jei jungiamasi **pirmą kartą**, reikės susipažinti su DMS tvarkos aprašu (parodyta **<u>9 skaidrėje</u>**)

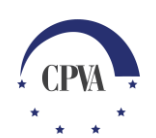

### 3. Prisijungimo prie DMS pavyzdys naudojant el. parašą

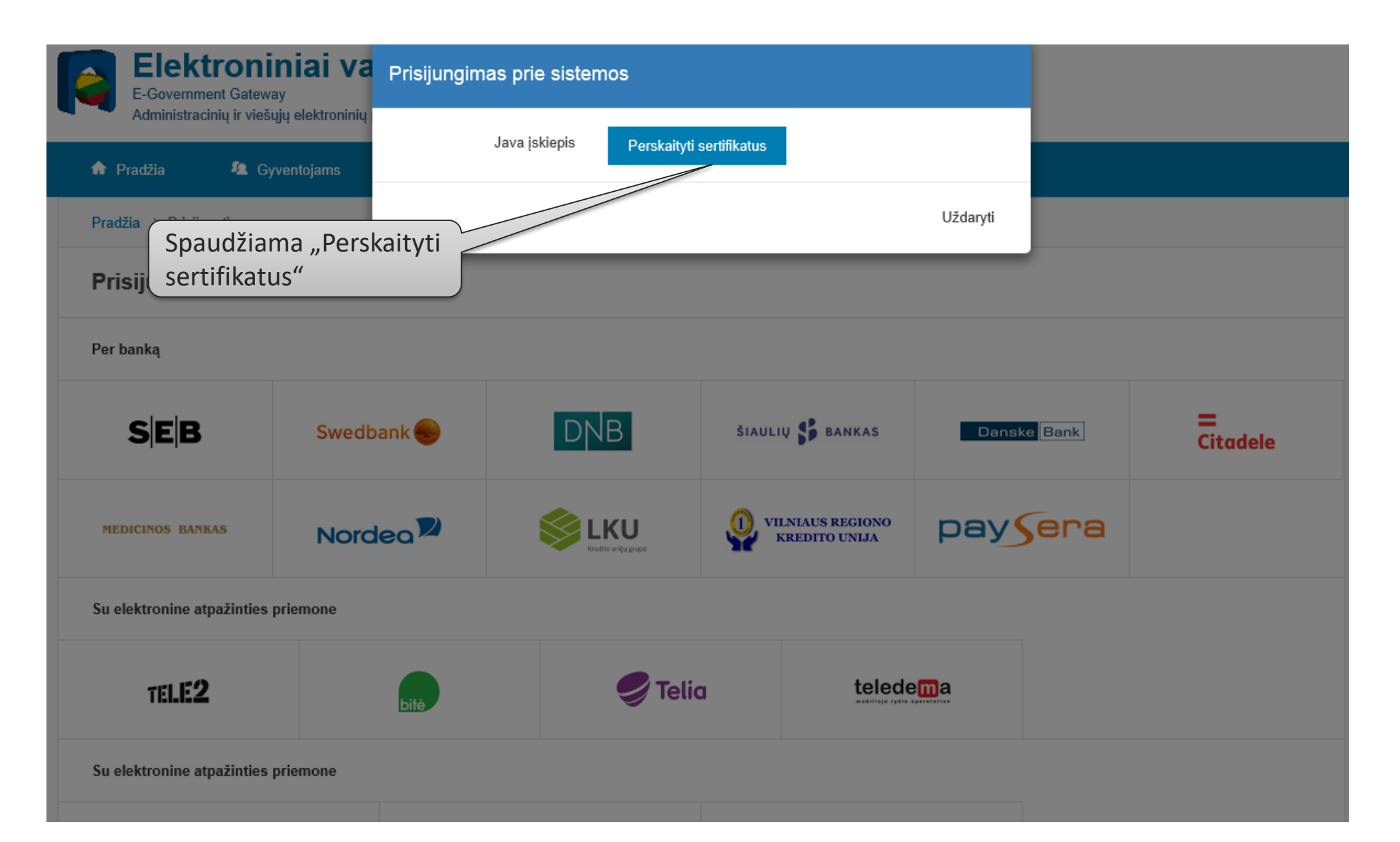

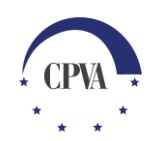

### 3. Prisijungimo prie DMS pavyzdys naudojant el. parašą (2)

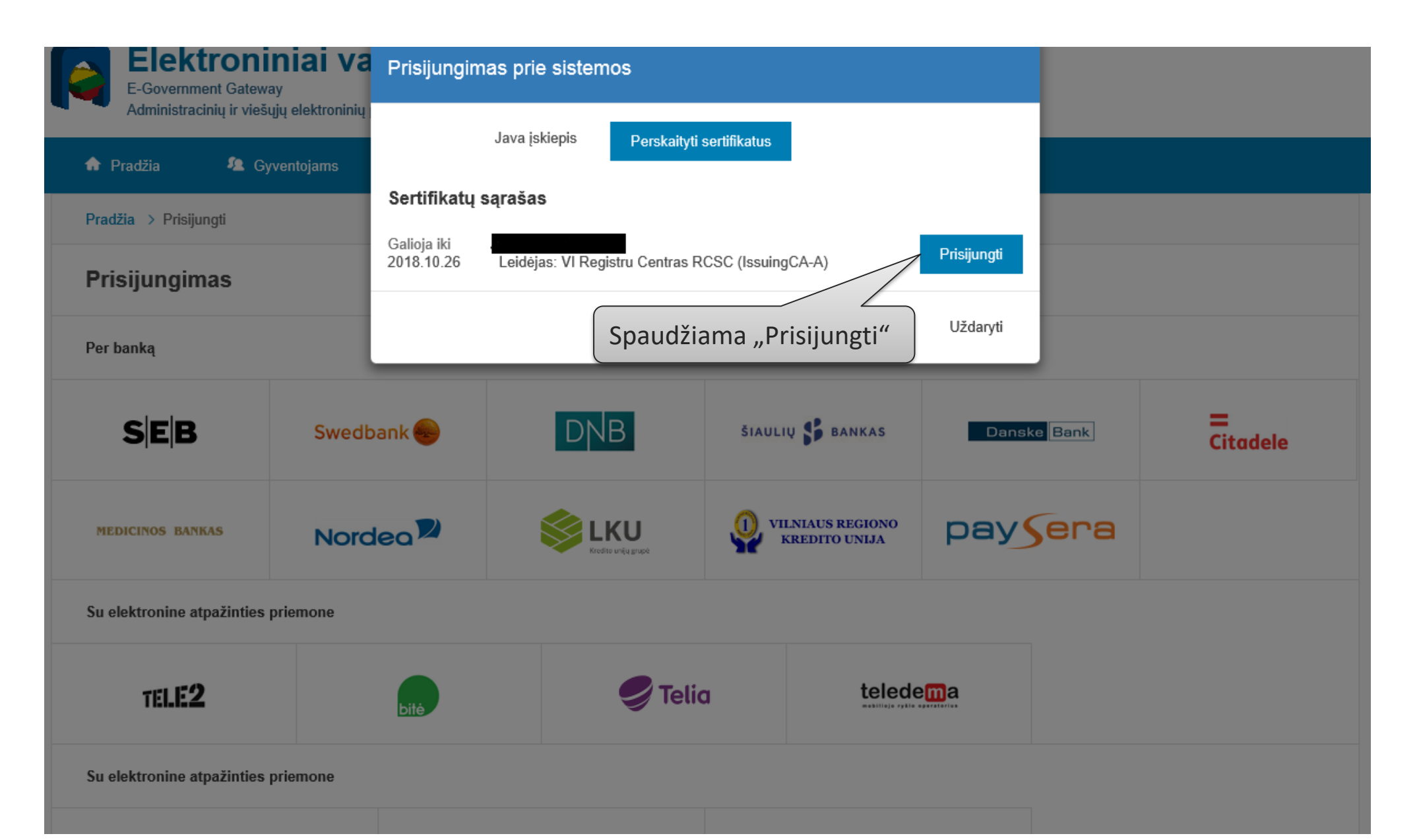

# 3. Prisijungimo prie DMS pavyzdys naudojant el. parašą (3)

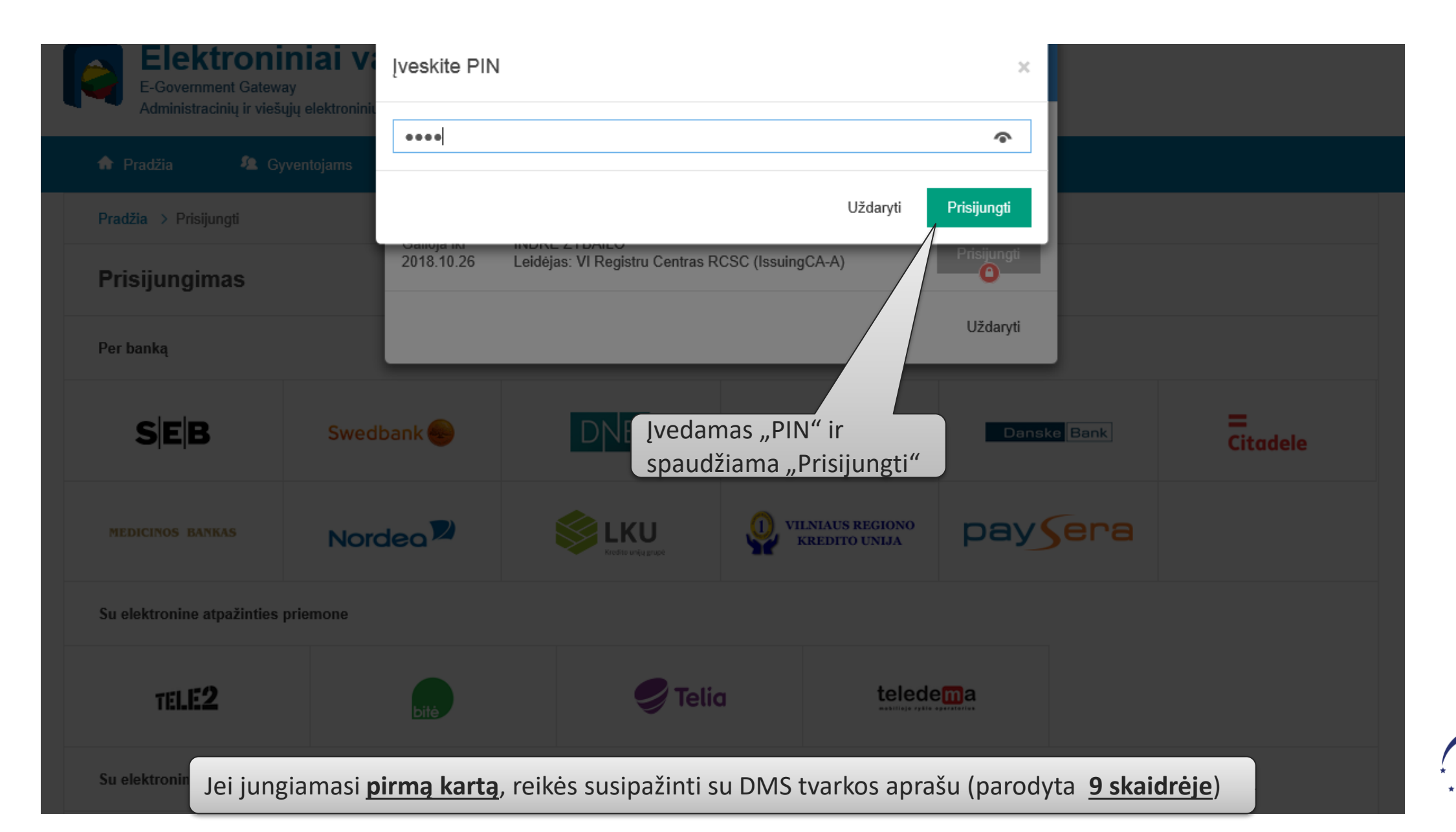

### Naudotojo informacijos pildymas

Pirmą kartą jungiantis prie DMS, naudotojas turi nurodyti savo kontaktinius duomenis.

| Duomenų Mainų Svetainė 🛛 | I 🚯 Atsijungti 🗙                |                                                                                    |
|--------------------------|---------------------------------|------------------------------------------------------------------------------------|
| Vardas                   | NAUDOTOJO INFORMACIJOS PILDYMAS | <u>Svarbu!</u> Nurodytu el.<br>pašto adresu bus<br>siunčiami DMS<br>pranešimai dėl |
| Pavardė                  | 1                               | paraiškos teikimo                                                                  |
| El. paštas               | @gmail.com                      |                                                                                    |
| Telefono numeris         | +370                            |                                                                                    |
| ATŠAUKTI                 | lš<br>d                         | saugomi nurodyti<br>uomenys                                                        |
| ,<br>,                   |                                 |                                                                                    |

# Prisijungimo klaidos prie DMS, kai vykdomas projektas:

### 1. Prisijungęs prie DMS naudotojas nemato projekto nes:

Projektas nėra priskirtas asmeniui;

Neteisingai nurodytas asmens kodas (sistemoje arba DMS naudotojo duomenų formoje).

Jungiamasi prie testavimui skirtos DMS testinės aplinkos

2. Prisijungęs prie DMS naudotojas mato priskirtą projektą, bet negali į jį patekti:

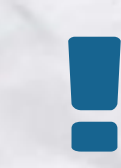

Sukurtas DMS naudotojas SFMIS2014 nėra aktyvintas arba jis yra blokuotas;